# 200/300シリーズマネージドスイッチでのマルチ キャストルータポートの設定

#### 目的

マルチキャストルータは、マルチキャストパケットを認識して目的の宛先に転送するルータ です。マルチキャストルータポートは、マルチキャストルータに接続するポートです。スイ ッチは、マルチキャストストリームとIGMP/MLD登録メッセージを転送するときに、マルチ キャストルータポート番号を含めます。これにより、接続されたマルチキャストルータはマ ルチキャストストリームを転送し、他のサブネットに登録を伝播できます。

この記事では、マルチキャストルータと200/300シリーズマネージドスイッチ間の接続を可 能にするためにマルチキャストルータポートを設定する方法について説明します。

### 適用可能なデバイス

・ SF/SG 200およびSF/SG 300シリーズマネージドスイッチ

# [Software Version]

•1.3.0.62

# マルチキャストルータポート

ステップ1:Web設定ユーティリティにログインし、Multicast > Multicast Router Portの順 に選択します。Multicast Router Portページが開きます。

| Multicast Router Port |     |      |       |        |     |     |     |       |       |      |          |     |            |      |      |         |        |       |        |      |      |      |      |      |      |
|-----------------------|-----|------|-------|--------|-----|-----|-----|-------|-------|------|----------|-----|------------|------|------|---------|--------|-------|--------|------|------|------|------|------|------|
| Filter:               | VLA | N ID | ) equ | uals t | 0 1 | •   | AN  | ID IP | Versi | on e | quals to | Ve  | rsion 4    | •    | AND  | Interfa | ce Typ | e equ | als to | Port | •    | Go   |      |      |      |
| Port                  | G   | E1 ( | GE2   | GE3    | GE4 | GE5 | GE6 | GE7   | GE8   | GE9  | GE10 G   | E11 | GE12       | GE13 | GE14 | GE15    | GE16   | GE17  | GE18   | GE19 | GE20 | GE21 | GE22 | GE23 | GE24 |
| Static                |     | Ð    | 0     | 0      | 0   | 0   | 0   | 0     | 0     | 0    | 0        | 0   | 0          | 0    | 0    | 0       | 0      | 0     | 0      | 0    | 0    | 0    | 0    | 0    | 0    |
| Dynamic               |     |      |       |        |     |     |     |       |       |      |          |     |            |      |      |         |        |       |        |      |      |      |      |      |      |
| Forbidde              | n   | Ð    | 0     | 0      | 0   | 0   | 0   | 0     | 0     | 0    | 0        | 0   | $\bigcirc$ | 0    | 0    | 0       | 0      | 0     | 0      | 0    | 0    | 0    | 0    | 0    | 0    |
| None                  | (   | •    | ۲     | ۲      | ۲   | ۲   | ۲   | ۲     | ۲     | ۲    | ۲        | ۲   | ۲          | ۲    | ۲    | ۲       | ۲      | ۲     | ۲      | ۲    | ۲    | ۲    | ۲    | ۲    | ۲    |
| Port                  | G   | E25  | GE    | 26     |     |     |     |       |       |      |          |     |            |      |      |         |        |       |        |      |      |      |      |      |      |
| Static                |     |      | C     | 0      |     |     |     |       |       |      |          |     |            |      |      |         |        |       |        |      |      |      |      |      |      |
| Dynamic               |     |      |       |        |     |     |     |       |       |      |          |     |            |      |      |         |        |       |        |      |      |      |      |      |      |
| Forbidde              | n   | 0    | C     | D      |     |     |     |       |       |      |          |     |            |      |      |         |        |       |        |      |      |      |      |      |      |
| None                  |     | ۲    |       |        |     |     |     |       |       |      |          |     |            |      |      |         |        |       |        |      |      |      |      |      |      |
|                       | _   | _    |       |        | _   | _   | _   |       |       |      |          | _   |            | _    |      |         |        |       |        |      |      |      |      |      |      |
| Apply                 |     |      | Car   | Icel   |     |     |     |       |       |      |          |     |            |      |      |         |        |       |        |      |      |      |      |      |      |

ステップ 2:VLAN ID equals toドロップダウンリストから、マルチキャストルータの適切な VLAN IDを選択します。

ステップ 3: IP version equals toドロップダウンリストから、マルチキャストルータの適切なIPバージョンを選択します。

ステップ 4: Interface Type equals toドロップダウンリストから、適切なインターフェイス タイプを選択します。

ステップ 5 : [Go] をクリックします。クエリーに一致する適切なインターフェイスが表示されます。

手順 6:各インターフェイスの目的の関連付けタイプに対応するオプションボタンをクリックします。

・ Static:マルチキャストルータポートは静的に設定されています。

・ Dynamic : ポートは、MLD/IGMPクエリによってマルチキャストルータポートとして動 的に設定されます。

・ Forbidden:このポートでIGMPクエリまたはMLDクエリが受信されている場合でも、こ のインターフェイスをマルチキャストルータポートとして設定することはできません。こ のポートでAuto Detect multicast router portsがイネーブルになっている場合、設定は成功 しません。

・ None:このインターフェイスは現在マルチキャストルータポートではありません。

注:Dynamicオプションは表示専用です。マルチキャストポートのダイナミック学習は、

IGMP SnoopingページとMLD Snoopingページでイネーブルにできます。

手順 7 : [APPLY] をクリックします。

翻訳について

シスコは世界中のユーザにそれぞれの言語でサポート コンテンツを提供するために、機械と人に よる翻訳を組み合わせて、本ドキュメントを翻訳しています。ただし、最高度の機械翻訳であっ ても、専門家による翻訳のような正確性は確保されません。シスコは、これら翻訳の正確性につ いて法的責任を負いません。原典である英語版(リンクからアクセス可能)もあわせて参照する ことを推奨します。